## Adjusting the Sound

Adjust various sound settings.

Using the touchscreen

Touch items on the screen to make and enter selections.

- 1. From the HOME screen, select Audio.
- 2. Select Menu.
- 3. Select Sound.
- From the tabs displayed on the screen, make a selection to adjust the desired setting.
- 5. Select OK when complete.

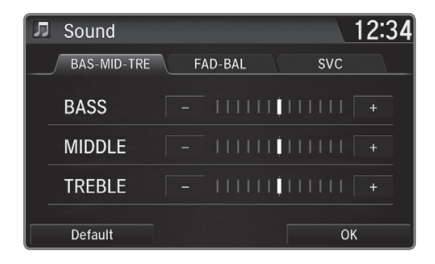

\*if equipped

## **Touchscreen Operation**

Use simple gestures—including touching, swiping, and scrolling—to operate certain audio functions.

Some items may be grayed out during driving to reduce the potential for distraction. You can select them when the vehicle is stopped or use voice commands.

Wearing gloves may limit or prevent touchscreen response.

You can use a microfiber cleaning cloth to remove dust or fingerprints from the touchscreen.

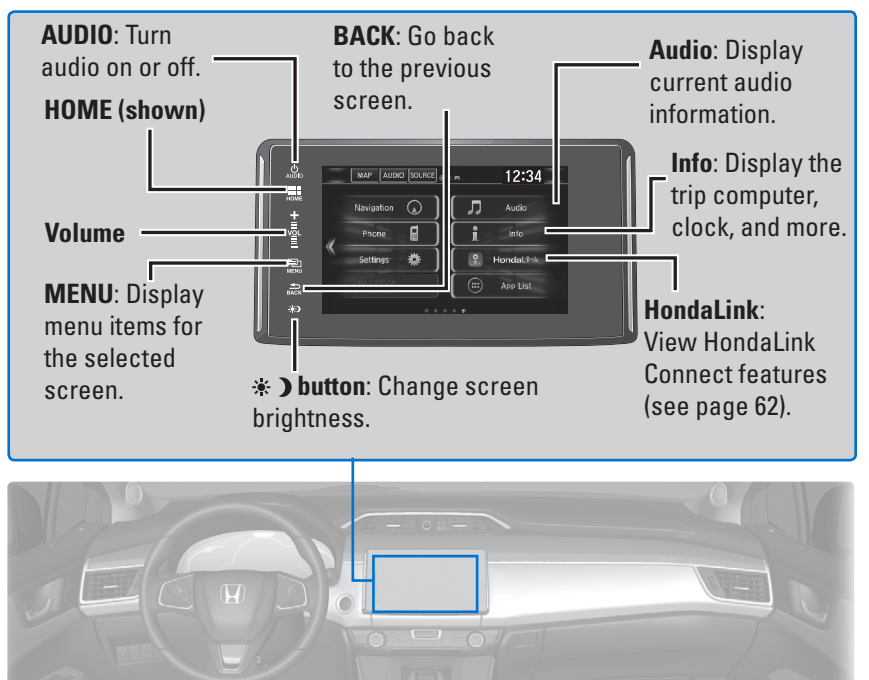

## Setting Touchscreen Sensitivity

You can adjust the touchscreen's sensitivity to your fingertip.

- 1. From the HOME screen, select Settings, then System.
- 2. Select Display, then Touch Panel Sensitivity.
- 3. Make your selection.